Quick Install D26 Dome

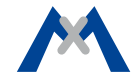

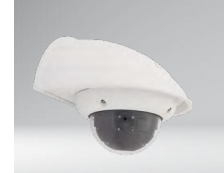

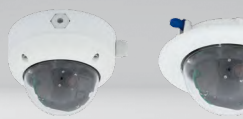

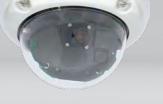

Wall Mount

On-Wall Set Flush-Mount Set

Vandalism Kit

• Weatherproof Dome camera for wall or ceiling mounting

- As day and night variant (6MP color or B/W sensor)
- Mx6 system platform with H.264 support
- Broad range of system accessories available
- Recording on internal MicroSD card (SDXC, SDHC installed)
- Sensor for temperature and shock detector(\*) integrated

# Universal 6MP Dome Camera for Ceiling, Wall and Pole Mounting

MOBOTIX 6MP camera for use in indoor and outdoor applications. Can be used as day or night variant with lenses MX-B036 to MX-B237. Can be extended flexibly using various mounting sets. Optional Vandalism Kit for surveillance at extremely critical locations.

More information: www.mobotix.com > Products > Outdoor Cameras > D26

\*: with firmware version 5.0.1 and higher

32.815-002\_EN\_10/2017

## MOBOTIX

### Standard Delivery D26

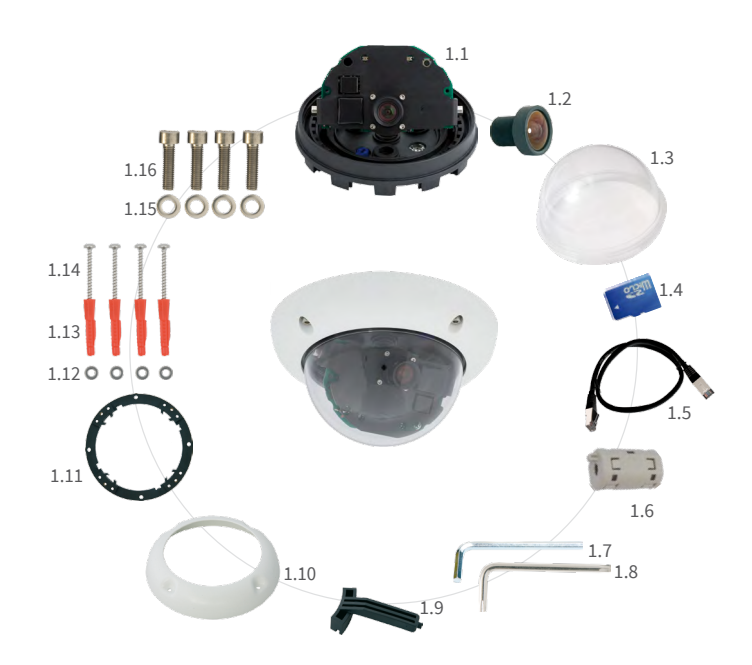

| ltem | Count | Part Name                                     |  |
|------|-------|-----------------------------------------------|--|
| 1.1  | 1     | Camera housing                                |  |
| 1.2  | 1     | Lens (not with D26 Body)                      |  |
| 1.3  | 1     | Dome, transparent                             |  |
| 1.4  | 1     | microSD card (SDXC, SDHC pre-installed)       |  |
| 1.5  | 1     | Ethernet cable CAT5 0,5 m/20" (pre-installed) |  |
| 1.6  | 1     | Hinged ferrite                                |  |
| 1.7  | 1     | Allen wrench 3 mm                             |  |
| 1.8  | 1     | Torx wrench TX20                              |  |
| 1.9  | 1     | Toothed wrench                                |  |
| 1.10 | 1     | Outer shell                                   |  |
| 1.11 | 1     | Mounting ring                                 |  |
| 1.12 | 4     | Stainless steel washers 5,3 mm dia.           |  |
| 1.13 | 4     | Dowels 8 mm                                   |  |
| 1.14 | 4     | Stainless steel Torx screws 4,5x60 mm         |  |
| 1.15 | 4     | Stainless steel washers 4,3 mm dia.           |  |
| 1.16 | 4     | Stainless steel Allen screws M4x16 mm         |  |

#### Connections and Initial Operation of the D26

You can find detailed information on the **installation** and **connections** of the D26 in the D25 Camera Manual (PDF, available on www.mobotix.com > Support > Manuals).

Please note that the boot options of this camera have changed compared to its predecessor (see *«Boot Options of the D26» on page 2*) and the camera only has one key ("R"). Regarding the rest of the **initial operation** of the D26, please see the *D25 Camera Manual* in *Chapter 3, «Initial Operation»*.

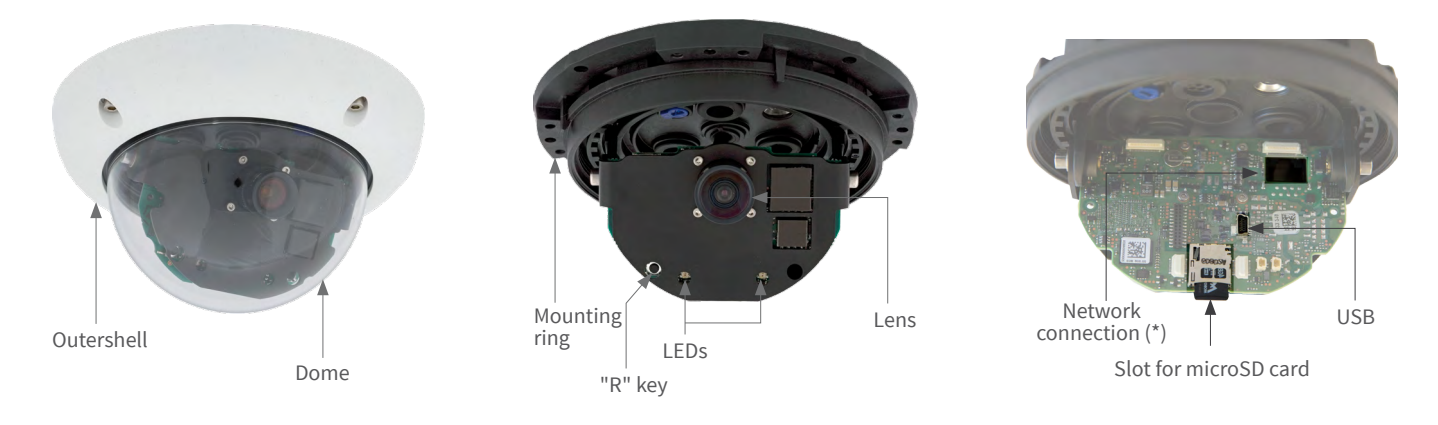

\* To suppress electromagnetic interference, attach the enclosed hinged ferrite (item 1.6) to the pre-installed Ethernet cable of the camera. The hinged ferrite should be positioned as close as possible to the camera body.

### Mounting Options of the D26

**Preparing the camera for mounting** Remove the outer shell and unscrew the dome.

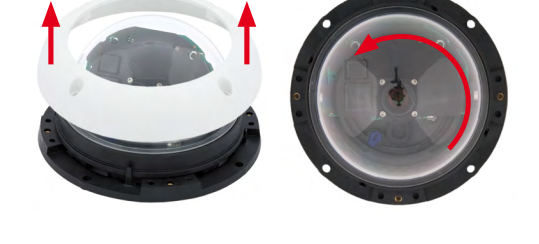

#### Installation on Walls or Ceilings Without Accessoires

After drilling the holes for fixtures (see *«Drilling Templates»*), attach the mounting ring of the D25 at the designated position using dowels and screws. Next, connect the cabling, point the camera into the viewing direction and adjust the focus of the lens (see *«Initial Operation of the D26»*). Finally, install the dome and the outer shell.

#### Installation With On-Wall Set/On-Wall Set 10° (Accessory)

After drilling the holes for fixtures (see *«Drilling Templates»*) attach the On-Wall Set at the designated position using dowels and screws, then lead the cabling into the On-Wall Set. Next, remove the mounting ring of the D26, connect the cabling and install the camera on the On-Wall Set. Finally, install the dome and the outer shell.

#### Installation With Cavity Wall Installation Set (Accessory)

After cutting out the hole (see *«Drilling Templates»*), remove the mounting ring of the D26 and install the camera in the Cavity Wall Installation Set. Next, connect the cabling and install the camera together with the Cavity Wall Installation Set into the cut-out and fasten it using the winged cams. Finally, press the decoration ring onto the camera and lock it in place using the toothed wrenches.

#### Installation With Outdoor Wall Mount (Accessory)

Remove the cover plate of the Outdoor Wall Mount. After drilling the holes

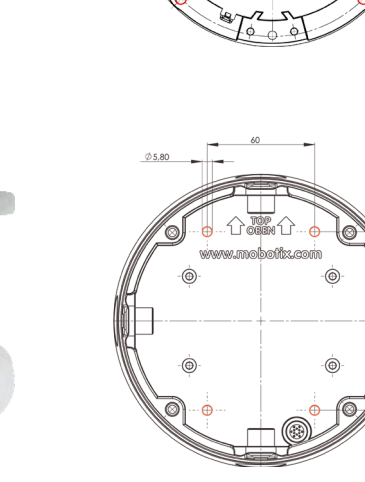

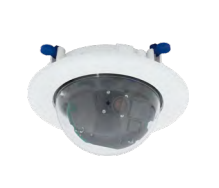

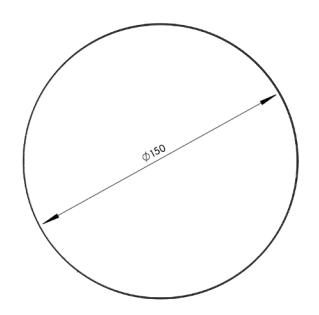

for fixtures (see *«Drilling Templates»*), attach the Outdoor Wall Mount at the designated position using dowels and screws, then lead the cabling into the mount. Next, remove the mounting ring of the D26, connect the cabling and click the camera into the clamps of the cover plate of the Outdoor Wall Mount. Then attach the cover plate with the camera to the Outdoor Wall Mount. Finally, install the dome and the outer shell.

#### Installation With Pole MOunt and Outdoor Wall Mount (Accessory)

Lead the cabling from the rear through the Pole Mount and attach to a pole (using steel straps). Then attach the Outdoor Wall Mount to the Pole Mount. The remaining installation of the D26 follows the steps under *«Installation With Outdoor Wall Mount (Accessory)»* above.

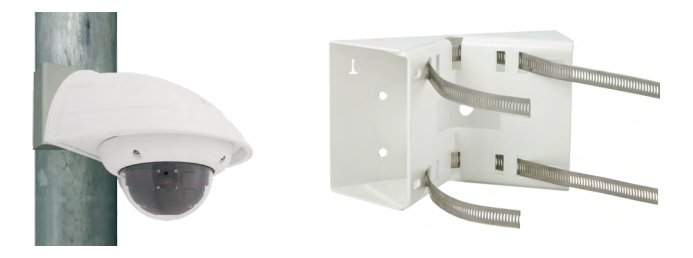

#### Installation of the Vandalism Kit (Accessory)

Screw in the reinforced dome and set the four spacers onto the mounting ring of the camera. Place the stainless steel outer shell onto the camera and tighten it using the four security screws.

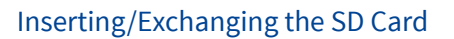

All camera models can use the integrated microSD card (SDXC) to record video data. In order to exchange the microSD card, please proceed as outlined in the following instruction. For information on reliable SD cards, please see the MOBOTIX website www.mobotix.com > Support > MxMedia Library > Planning in the document *MicroSD Card Whitelist for MOBOTIX Cameras*.

When replacing the SD card, make sure that recording has been deactivated in the browser (*Admin Menu > Storage > Storage on External File Server / Flash Device*; activate recording again in the same dialog after exchanging the card).

#### 1. Remove the SD Card

If a microSD card has been installed, gently press with your finger as indicated by the arrow until you hear a *click*. Then release the SD card. The card is protruding slightly and can be easily removed.

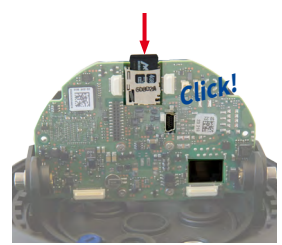

#### 2. Insert the SD Card

Insert the microSD card and gently press with your finger as indicated by the arrow until you hear another *click*.

Make sure that the SD card is fully inserted.

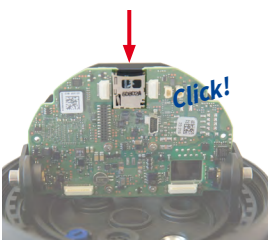

MOBOTIX

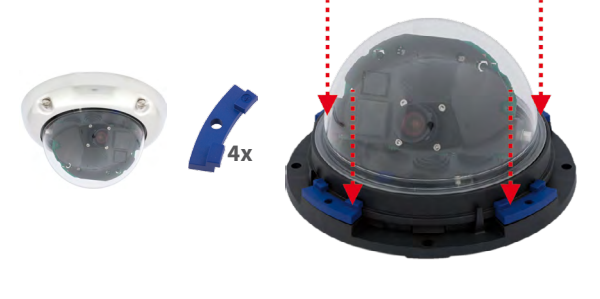

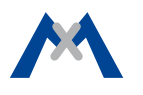

The initial operation starts with connecting the power supply (see section «Network and Power Connection, Additional Cables» in the D25 Camera Manual). The first access follows the procedure described in the same manual in the «Initial Operation of the Camera» section. All other tasks require access to the camera's user interface in the browser. Enter the camera's IP address into the address bar of the browser.

#### 1. Select the lens

Open the Admin Menu > Hardware Configuration > Lens Configuration dialog and select the installed lens. This step is required to select the proper special functions of the installed lens (e.g., for wide-angle lenses).

#### 2. Adjust the lens focus

Remove the dome before proceeding.

Check the live image from the camera in the browser. Activate the focusing aid in the browser (Focusing Aid quick control, Activated value).

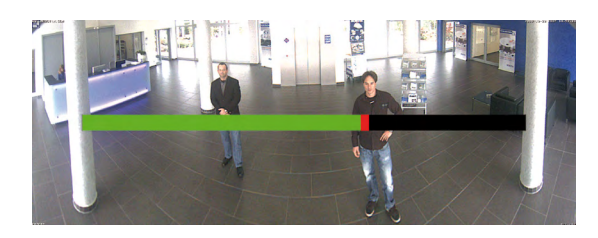

Carefully turn the lens by hand (possibly with a cloth, see Safety Warnings, "Never touch the lens") in clockwise or counter-clockwise direction until the red area of the focusing aid is as small as possible.

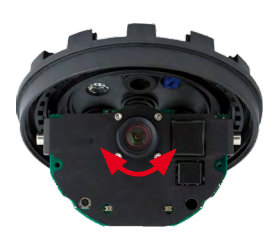

Once the focus is adjusted properly, deactivate the focusing aid again (Focusing Aid quick control, **Disabled** value).

Note: Due to the lens effect of the dome, the focus of the B237 tele lens is shifting slightly once the dome has been mounted. Before mounting the dome, the tele lens should be turned about 90° in counter-clockwise direction (as seen from the lens' front). Make sure that you check the focus of the live image in your browser with the dome installed and re-adjust the lens, if required.

#### 3. Save the configuration

In the live image of the browser, select the Manage Settings quick control and set Store Entire Configuration as value. The camera stores the configuration in the permanent camera memory so that the settings will be applied at the next camera reboot.

#### Boot Options of the D26

By default, the camera starts as DHCP client and automatically tries to get an IP address from a DHCP server. To start the camera in a mode different from the default mode, you can activate the boot menu of the camera.

#### 1. Preparing the Camera

- Remove the outer shell and the dome.
- Disconnect the camera's power supply.
- Reconnect the power supply of the camera.

#### 2. Activating the Boot Menu

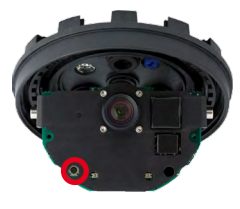

The red LED lights up 5 to 10 seconds after establishing the power supply and will stay on for 10 seconds. Briefly press the "R" key indicated by the red circle in the figure. The camera enters the boot menu, ready for selecting one of the boot options.

The LED now flashes once and repeats the flash signal after pausing for one second (the number of flashes indicates the current boot option). To go to the next boot option, briefly press the "R" key again (< 1 sec). After the last boot option, the camera returns to the first option (LED flashes once).

| LED<br>flashes                                                   | Boot<br>Option          | Meaning                                                                                                    | Audio<br>Confirmation* |  |  |
|------------------------------------------------------------------|-------------------------|----------------------------------------------------------------------------------------------------|------------------------|--|--|
| 1 x                                                              | Auto Confi-<br>guration | Starts the auto configuration in order to operate this camera as a door station (not supported on all camera models).                                                                                                    | Phone ringing          |  |  |
| 2 x                                                              | Factory<br>Defaults     | Starts the camera with factory defaults (factory default IP address, users and passwords will not be reset).                                                                                                    | Boing                  |  |  |
| 3 x                                                              | Automatic IP<br>Address | Starts the camera as DHCP client and<br>tries to obtain an IP address from a DHCP<br>server. If a DHCP server cannot be found or<br>no IP address can be obtained, the camera<br>starts with its factory default address. | Boing Boing            |  |  |
| 4 x                                                              | Recovery<br>System      | Starts the camera with the recovery sys-<br>tem, e.g., in order to recover from a failed<br>update of the camera software.                                                                                                |                        |  |  |
| *Audio on D26 only in connection with ExtIO (MOBOTIX Accessory). |                         |                                                                                                    |                        |  |  |

#### 3. Selecting a Boot Option

Press the "R" key longer (> 2 sec). The camera confirms the selection by flashing rapidly three times. After 20 sec, the camera will confirm the selection by playing a sound according to the table above. If nothing is selected, the camera will resume its normal boot process after a certain time.

The outer shell and the dome can be mounted again.

#### **Important Notes**

#### **1. Safety Warnings**

#### **Notes on Installing:**

- · This product must not be used in locations exposed to the dangers of explosion.
- Make sure that you install this product as outlined in Chapter 2, «Installation» of the corresponding manual. A faulty installation can damage the camera!
- When installing this product, make sure that you are only

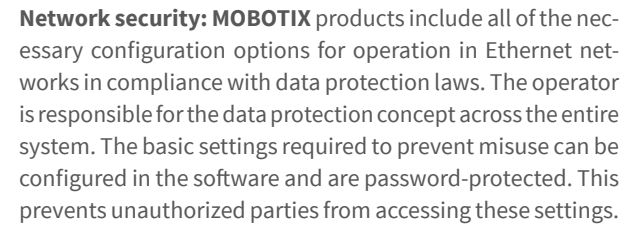

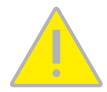

- using genuine MOBOTIX parts and MOBOTIX connection cables.
- Only install this product on suitable, solid materials that provide for a sturdy installation of the fixing elements used.

Electrical installation: Electrical systems and equipment may only be installed, modified and maintained by a qualified electrician or under the direction and supervision of a qualified electrician in accordance with the applicable electrical guidelines. Make sure to properly set up all electrical connections.

Electrical surges: MOBOTIX cameras are protected against the effects of small electrical surges by numerous measures. These measures, however, cannot prevent the camera from being damaged when stronger electrical surges occur. Special care should be taken when installing the camera outside of buildings to ensure proper protection against lightning, since this also protects the building and the whole network infrastructure.

Never touch the lens: Due to the high performance of the D25, the area of the image sensor **can get quite hot**, especially when the ambient temperature is also high. This does not affect the proper functioning of the camera in any way. For this reason, the product must not be installed within the reach of persons without the dome.

Power off before opening the camera: Make sure the power supply to the camera is disconnected before opening the camera housing (e.g., when inserting or exchanging lenses, lens units and SD cards).

#### 2. Legal Notes

Legal aspects of video and sound recording: You must comply with all data protection regulations for video and sound monitoring when using MOBOTIX products. Depending on national laws and the installation location of the D25, the recording of video and sound data may be subject to special documentation or it may be prohibited. All users of MOBOTIX products are therefore required to familiarize themselves with all applicable regulations and to comply with these laws. MOBOTIX AG is not liable for any illegal use of its products..

#### 3. Disposal

Electrical and electronic products contain many valuable materials. For this reason, we recommend that you dispose of MOBOTIX products at the end of their service life in accordance with all legal requirements and regulations (or deposit these products at a municipal collection center). MOBOTIX products must not be disposed of in household waste! If the product contains a battery, please dispose of the battery separately (the corresponding product manuals contain specific directions if the product contains a battery).

#### 4. Disclaimer

MOBOTIX AG does not assume any responsibility for damages, which are the result of improper use or failure to comply to the manuals or the applicable rules and regulations. Our General Terms and Conditions apply. You can download the current version of the General Terms and Conditions from our website at www.mobotix.com by clicking on the COS link at the bottom of every page.

#### **Technical Specifications D26**

| MX R026 to MX R227 (20 to 125 mm in 25 mm format)                                                                                                    |                                                                                                    |                                                                                                    |
|----------------------------------------------------------------------------------------------------|----------------------------------------------------------------------------------------------------|----------------------------------------------------------------------------------------------------|
| $102^{\circ}$ to $15^{\circ}$ horizontal angle of view                                                                                                    | PTZ                                                                                                    | Digital pan/tilt/zoom; max. zoom 8x (continious)                                                                                                    |
| <ul> <li>Color sensor (day): 0,1 lx @ 1/60s; 0,005 lx @ 1s</li> <li>BW sensor (night): 0,02 lx @ 1/60s; 0,001 lx @ 1s</li> </ul>                                   | Alarm/Events                                                                                                    | Temperature sensor, shock detector (with firmware version<br>5.0.1 and higher), other sensors/IO via MxMessageSystem,<br>notification via e-mail, FTP, IP telephony (VoIP, SIP), visual/<br>sound alarms, pre- and post-alarm images                                                                                                    |
| 1/1,8" CMOS, 6MP (3072x2048), Progressive Scan                                                                                                    |                                                                                                    |                                                                                                    |
| 6MP (3072x2048)                                                                                                    | Intelligent Video<br>Analysis                                                                                                    | MxActivitySensor, video motion analysis, MxAnalytics                                                                                                    |
| Freely configurable format 4:3, 8:3, 16:9 or customized<br>format (image cropping), e.g., 2592x1944 (5MP), 2048x1536<br>(OXGA) 1920x1080 (Eull-HD) 1280x960 (MEGA) | Interfaces                                                                                                    | Ethernet 10/100, IPv4/IPv6, MiniUSB;<br>audio, inputs/outputs and RS232 with optional accessory                                                                                                    |
| <ul> <li>MxPEG: 42@HD (1280x720), 34@Full-HD, 24@QXGA, 15@5MP, 12@6MP</li> <li>MxPEG: 5000000000000000000000000000000000000</li></ul>                              | Security                                                                                                    | User/group management, HTTPS/SSL, IP address filter,<br>IEEE 802.1x, intrusion detection, digital image signature,<br>MxFFS                                                                                                    |
| • M-JPEG 26@HD (1280X720), 13@Full-HD, 9@QAGA,<br>5@5MP, 4@6MP<br>• H.264: 25@Full-HD, 20@QXGA                                                                     | Certifications                                                                                                    | EN55022:2010; EN55024:2010; EN50121-4:2006;<br>EN61000-6-1:2007; EN 61000-6-2:2005; EN61000-6-<br>2:2007+A1:2011; EN61000-6-4:2007+A1:2011; AS/ NZS                                                                                                    |
| MxPEG, M-JPEG, JPEG (max. output format 6MP)                                                                                                    |                                                                                                    | CISPR22:2009+A1:2010; CFR47 FCC part15B                                                                                                    |
| possible)                                                                                                    | Power Supply                                                                                                    | PoE (IEEE 802.3af)                                                                                                    |
| • Camera-internal via microSD card (SDXC, SDHC pre-                                                                                                    | <b>Power Consumption</b>                                                                                                    | Тур. 3,3 W                                                                                                    |
| installed)<br>• External on USB device<br>• External on NAS                                                                                                    | Protection Classes                                                                                                    | IP66<br>IK10                                                                                                    |
| <ul> <li>Full image recording regardless of live image zoom</li> <li>MxFFS</li> <li>Pre-alarm and post-alarm images</li> </ul>                                     | Ambient<br>Temperature                                                                                                    | -30 to 50 °C/-22 to 122°F                                                                                                    |
| DVR monitoring with error notification                                                                                                    | <b>Dimensions/Weight</b>                                                                                                    | Diameter x Height: 160 x 86 mm; weight: approx. 350 g                                                                                                    |
| Videomanagement Software MxManagementCenter                                                                                                    |                                                                                                    | Housing (high-resistance composite, PBT), white, shock-re-<br>sistant dome (transparent), mounting supplies, wrenches,<br>50 cm patch cable, MicroSD card (installed)                                                                                                    |
| MxLEO, backlight compensation, automatic white balance, image distortion correction                                                                                | Standard Delivery                                                                                                    |                                                                                                    |
|                                                                                                    | <ul> <li>103° to 15° horizontal angle of view</li> <li>Color sensor (day): 0,1 lx @ 1/60s; 0,005 lx @ 1s</li> <li>BW sensor (night): 0,02 lx @ 1/60s; 0,001 lx @ 1s</li> <li>1/1,8" CMOS, 6MP (3072x2048), Progressive Scan</li> <li>6MP (3072x2048)</li> <li>Freely configurable format 4:3, 8:3, 16:9 or customized format (image cropping), e.g., 2592x1944 (5MP), 2048x1536 (QXGA), 1920x1080 (Full-HD), 1280x960 (MEGA)</li> <li>MxPEG: 42@HD (1280x720), 34@Full-HD, 24@QXGA, 15@5MP, 12@6MP</li> <li>M_JPEG: 26@HD (1280x720), 13@Full-HD, 9@QXGA, 5@5MP, 4@6MP</li> <li>H.264: 25@Full-HD, 20@QXGA</li> <li>MxPEG, M-JPEG, JPEG (max. output format 6MP)</li> <li>H.264 (max. output format QXGA; bandwith limitation possible)</li> <li>Camera-internal via microSD card (SDXC, SDHC preinstalled)</li> <li>External on USB device</li> <li>External on NAS</li> <li>Full image recording regardless of live image zoom</li> <li>MxFFS</li> <li>Pre-alarm and post-alarm images</li> <li>DVR monitoring with error notification</li> <li>Videomanagement Software MxManagementCenter</li> <li>MxLEO, backlight compensation, automatic white balance, image distortion correction</li> </ul> | 103° to 15° horizontal angle of viewAlarm/Events• Color sensor (day): 0,1 k @ 1/60s; 0,001 k @ 1sAlarm/Events1/1,8" CMOS, 6MP (3072x2048), Progressive ScanIntelligent Video<br>Analysis6MP (3072x2048)Intelligent Video<br>AnalysisFreely configurable format 4:3, 8:3, 16:9 or customized<br>format (image cropping), e.g., 2592x1944 (5MP), 2048x1536<br>(QXGA), 1920x1080 (Full-HD), 1280x960 (MEGA)Interfaces• MxPEG: 42@HD (1280x720), 34@Full-HD, 24@QXGA,<br>15@5MP, 42@6MPSecurity• MxPEG, M-JPEG, JPEG (max. output format 6MP)<br>• H.264 (max. output format QXGA; bandwith limitation<br>possible)Power Supply• Camera-internal via microSD card (SDXC, SDHC pre-<br>installed)<br>• External on NAS<br>• Full image recording regardless of live image zoom<br>• MxFFS<br>• Pre-alarm and post-alarm images<br>• DVR monitoring with error notificationPower ConsumptionVideomanagement Software MxManagementCenterMxLEO, backlight compensation, automatic white<br>balance, image distortion correctionStandard Delivery |

#### **Drilling Templates**

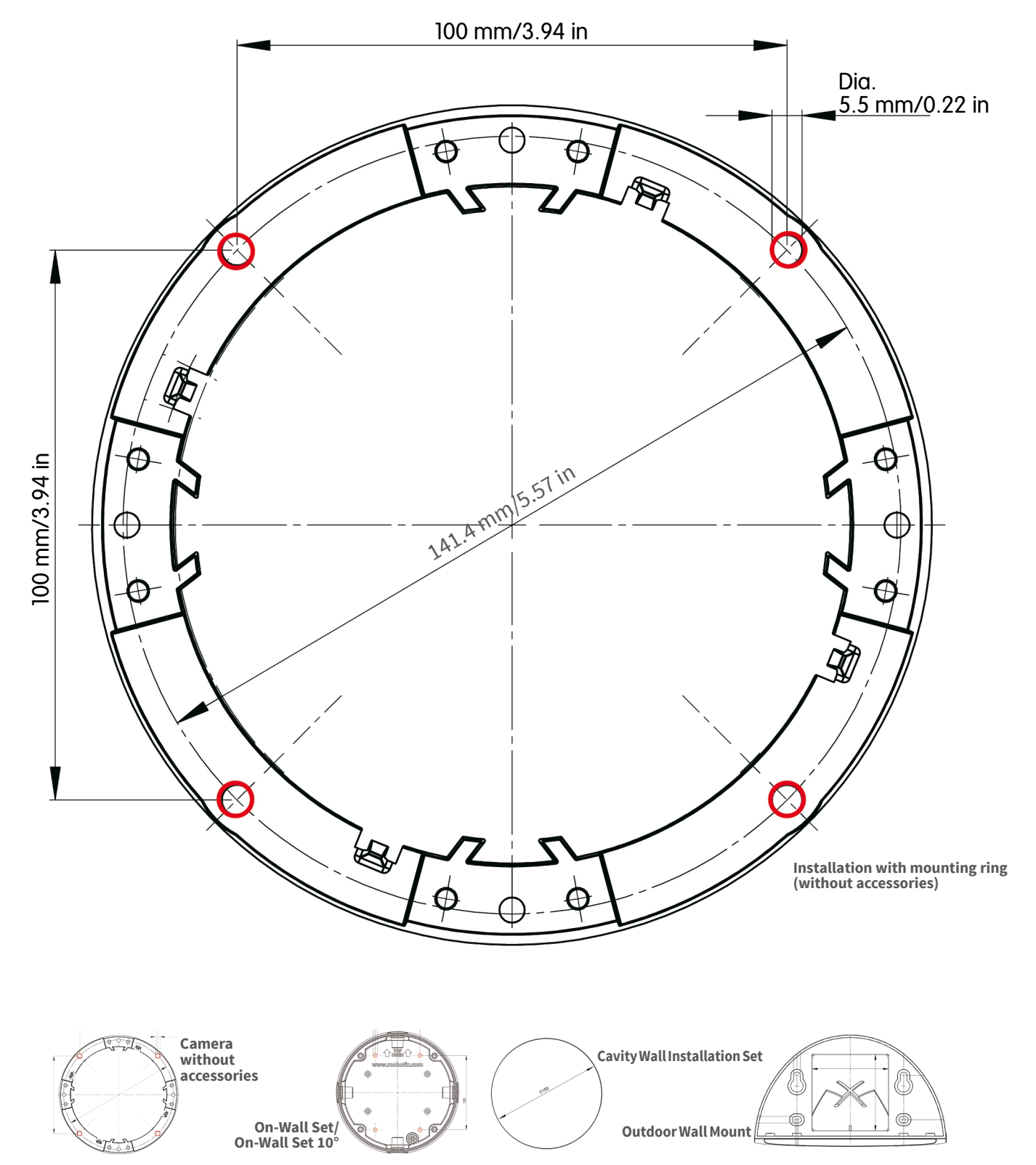

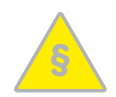

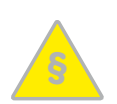

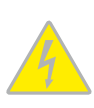

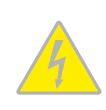

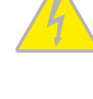

Manuals and drilling templates: www.mobotix.com > Support > Manuals > IP Camera Systems > Dome D26

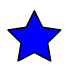

MOBOTIX, the MX logo, MxControlCenter, MxEasy, MxPEG and MxActivitySensor are trademarks of MOBOTIX AG registered in the European Union, the U.S.A., and other countries - Information subject to change without notice • MOBOTIX does not assume any liability for technical or editorial errors or omissions contained herein • All rights reserved • © MOBOTIX AG 2017

MOBOTIX AG Kaiserstrasse D-67722 Langmeil Tel.: +49 6302 9816-0 Fax: +49 6302 9816-190 sales@mobotix.com www.mobotix.com

MOBOTIX

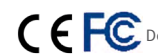